## 「DAIDOチャットサポート」利用方法

チャットウィンドウを押すと、チャット画面が起動しますので、チャット画面でご用件を選択ください。

スマホ画面イメージ

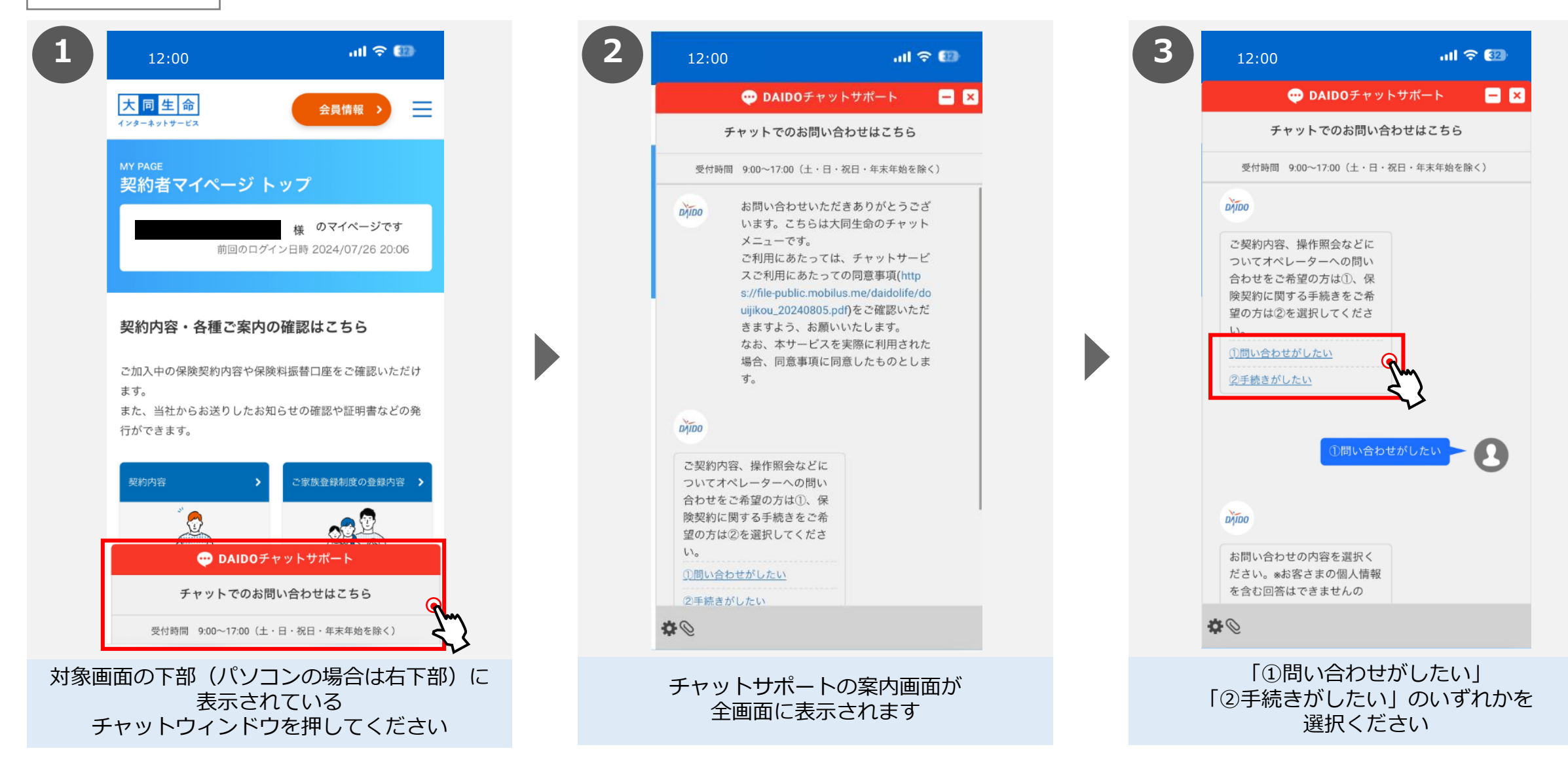

## 「DAIDOチャットサポート」利用方法

内容を選択し、ご用件をテキストで入力いただくと、コールセンター担当者との対話が開始します。

スマホ画面イメージ

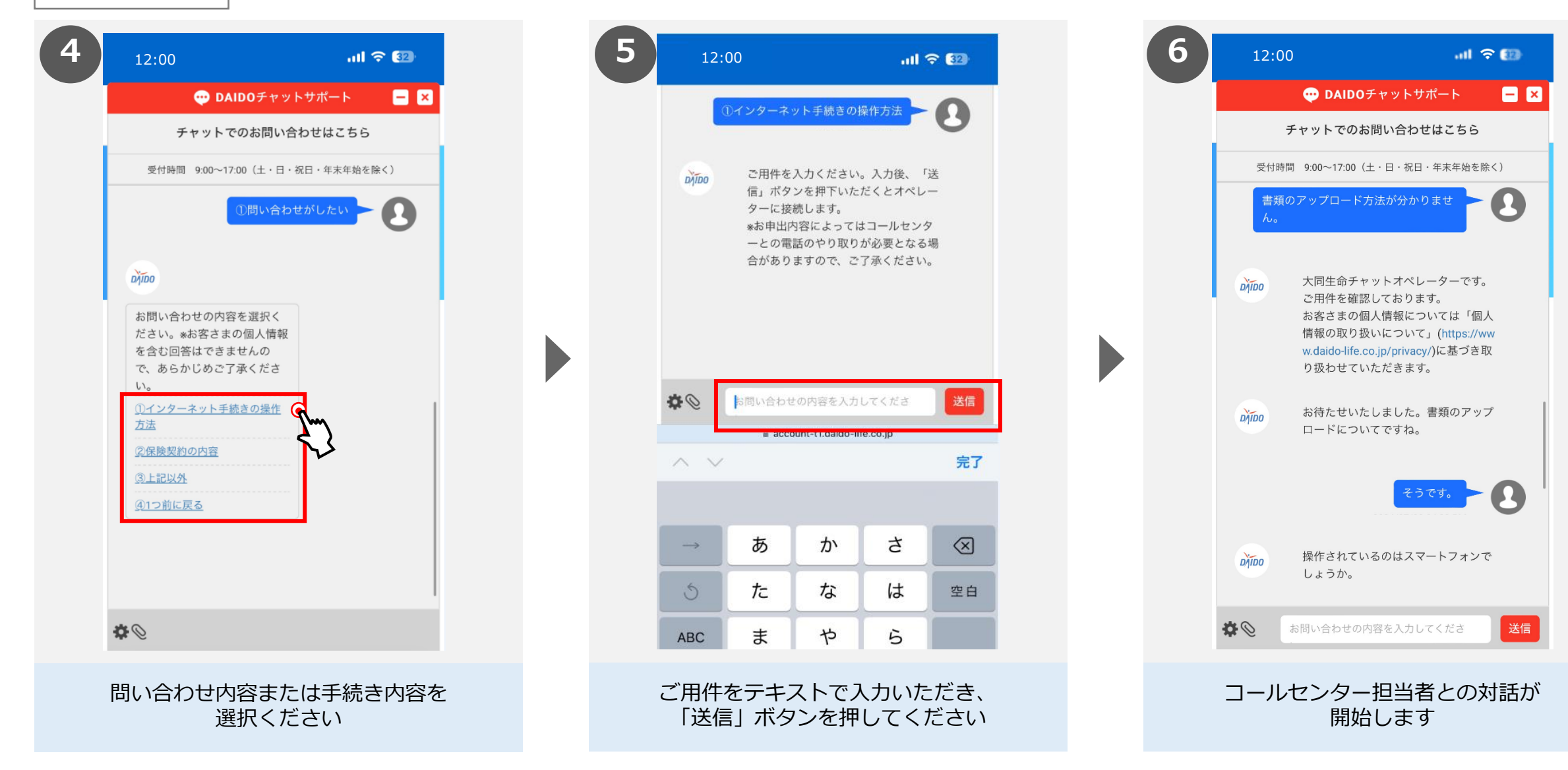